# Medicaid E&E Claiming Job Aid #2: NC-CoReLS Part-I

The DSS-1571 process has changed to provide CMS with the necessary information to claim enhanced Medicaid 75/25 revenue. Please follow the below steps to ensure compliance.

# 1 Fill out and Import the new Payroll Import Template

- Download the new Payroll Import Template from https://www.ncdhhs.gov/payroll-import-template
- Follow <u>Job Aid #1</u> for instructions on how to fill out the form
- Log in to NC-CoReLS
- Import the Payroll

# 2 Locate Errors

- On the EFFORT AND PAYROLL screen, click on the red ERRORS box
- Review the errors to see if there are any employees who are missing either a State Job Class or E&E Allowability designation
- You will **NOT** be able to create the Part-I file if any employee is missing either of those two fields

# **3** Correct the Errors

- Errors can be corrected in one of several ways:
  - First, you can correct the errors by updating the Payroll Import Template and re-uploading the file into NC-CoReLS
  - Second, you may click on the employee's name from the Error screen to correct the record for just this period
  - Third, you may correct the employee's data by going to the Employee Master, searching for the employee, and updating the STATE JOB CLASS and/or E&E ALLOWABILITY fields directly

### 4 Complete the Part-I File Process

- Import SIS Data
- Correct any import issues
- Import effort
- Add any Part-I adjustments

#### 5 Correct Any E&E / Effort Mismatches

- If any employee is marked as Non-E&E on the Payroll Import Template, but has time or effort that is designated as E&E, you will receive an error
- To correct the error, first determine if the employee conducted E&E allowable activities during the period
- If the employee conducted E&E activities, update the E&E Allowability designation for the period to an allowable option
- If the employee did not conduct any E&E activities, update their time/effort to reflect the correct Non-E&E F/C/P codes
- The two new function codes for Non-E&E personnel are:
  - 81/00/B: Non-E&E IM Supervision & Clerical Support
  - 96/00/B: Non-E&E Agency-wide Admin and Support Staff

# 6 Calculate Effort and Create the Part-I File

If you need additional help, please contact your LBL or review the published FAQ, NC-CoReLS User Manual, or other job aids at <u>NC County Reimbursement Ledger Suite (NC-CoReLS) | NCDHHS</u>

|                                                                                                    | Effort and Payroll                                      |                    |                |            |  |  |
|----------------------------------------------------------------------------------------------------|---------------------------------------------------------|--------------------|----------------|------------|--|--|
|                                                                                                    | Martin Table ( an even on a law in the set of the set ( |                    |                |            |  |  |
|                                                                                                    | No lesue                                                | Warnings           | Errors         | CRofresh   |  |  |
| <ul> <li>Ellet acchant</li> <li>Patt Alphibietti Sci</li> <li>Patt Alphibietti</li> <li>Catuale Elleti</li> <li>Scotel Penet</li> </ul> | Rott/har<br>- 202                                       | • <u>1</u> 0000 AC | Crysteen Frank | Enni       |  |  |
| Reports                                                                                                    | Edit View Employee Period                               |                    |                |            |  |  |
|                                                                                                    | Partici                                                 | Put Time           | Active         | Run pert   |  |  |
|                                                                                                    | 5.982                                                   |                    |                | 76/10      |  |  |
|                                                                                                    | \$16.D                                                  | Lothers            | Argiteme       | mode into: |  |  |
|                                                                                                    | Ann. 20. 2010                                           |                    |                |            |  |  |
|                                                                                                    | Antina                                                  | Territution Date   | Pasien         | and these  |  |  |
|                                                                                                    |                                                         |                    |                |            |  |  |
|                                                                                                    | Non-Jon Class                                           | Did Alwanny        | DAL Digitive   |            |  |  |

| Emp ID            |                                    |              |   |
|-------------------|------------------------------------|--------------|---|
| <b>Eirst Name</b> | James                              |              |   |
| Middle Initial    |                                    |              |   |
| Last Name         | EarlJones                          |              |   |
| Equiv             | 0.52                               |              |   |
| Full Time         |                                    |              |   |
| Position          | 06054                              |              |   |
| Job Class         | SWI A&T                            |              |   |
| State Job Class   | Social Worker - Investigative-Asse | 19: <b>v</b> |   |
| E&E Allowability  | Non-E&E. (non-eligible)            | J            |   |
| Start Date        | mm/dd/yyyy                         | ۰            |   |
| Termination Date  | mm/dd/yyyy                         |              | 2 |
| Active            |                                    |              |   |
| Added By          | 06/08/2022 10:19                   |              |   |
| Changed By        | 06/08/2022 10:19                   |              |   |

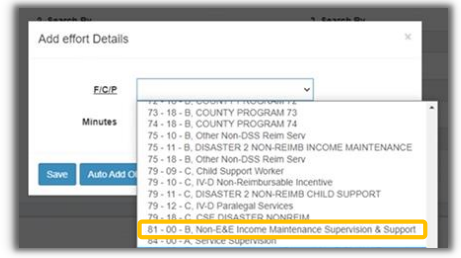

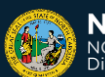